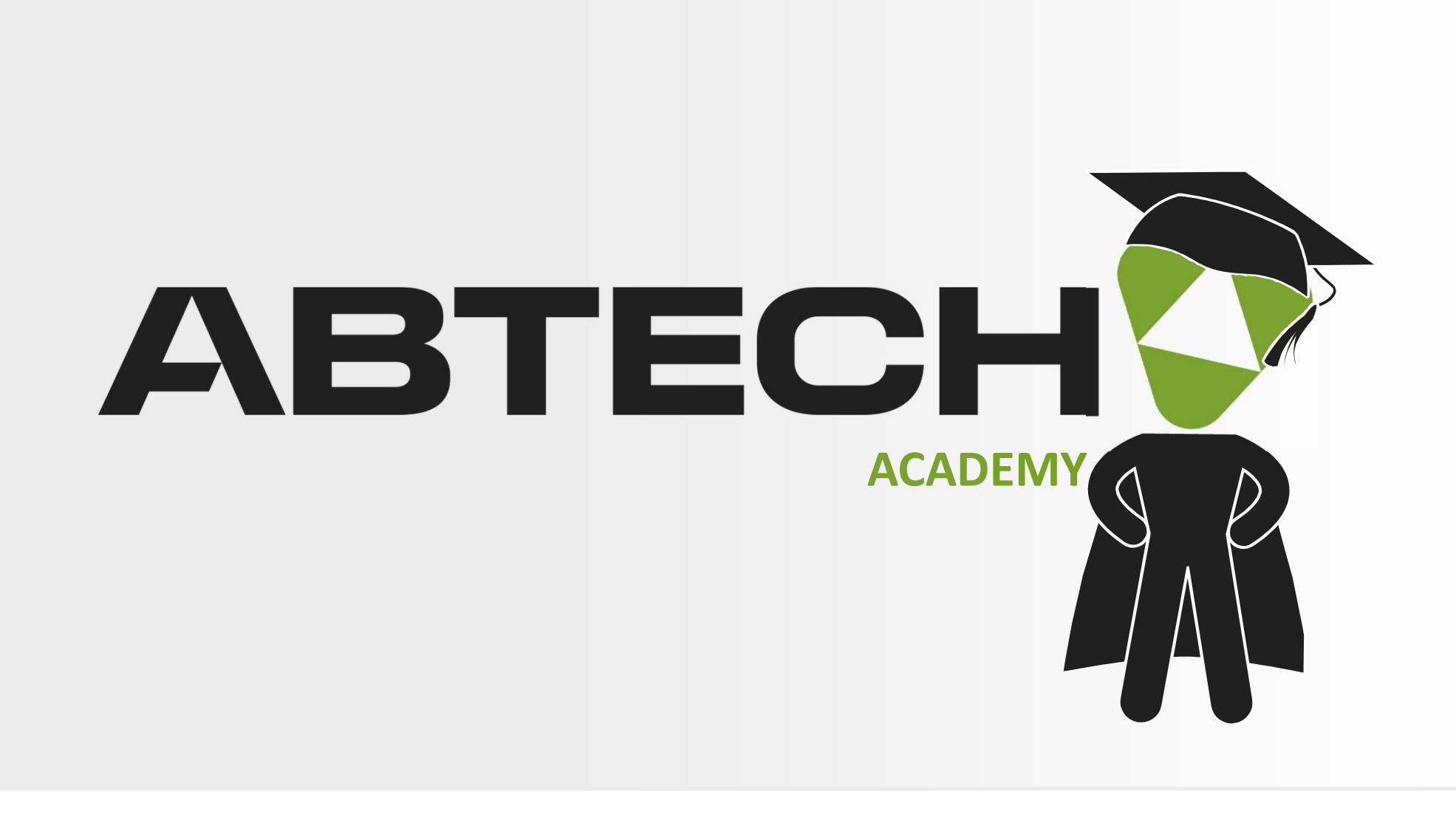

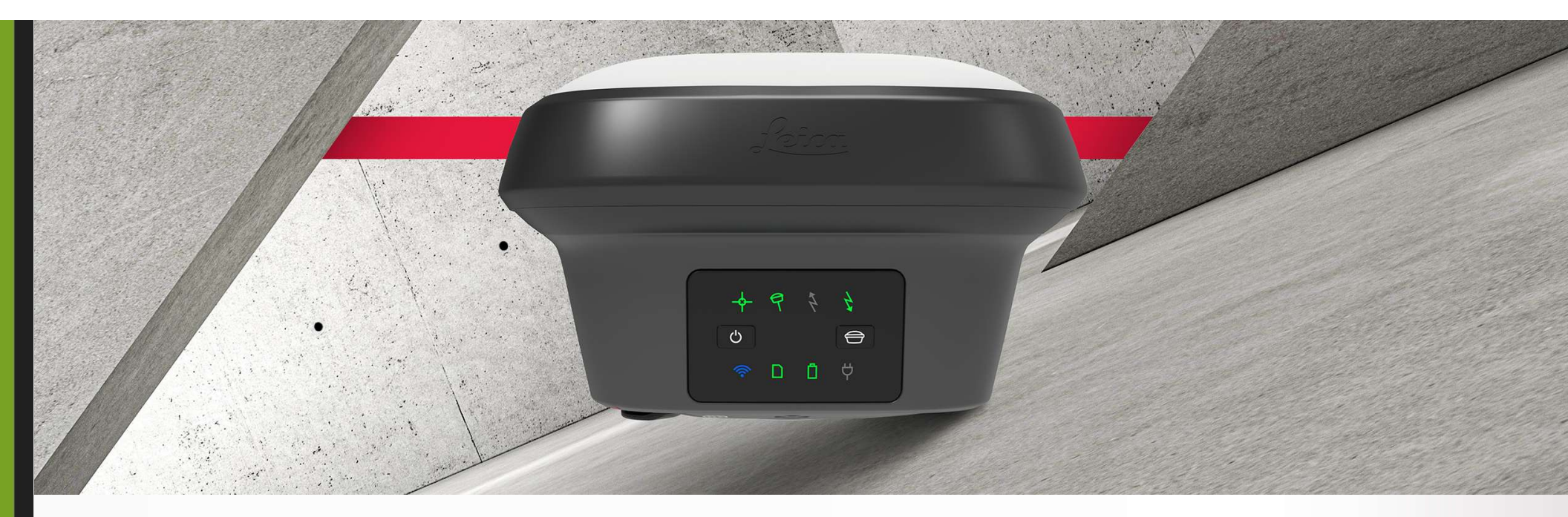

# Mise à jour GS18 / GS18T / GS18I

ABTECH

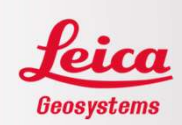

#### <u>ÉTAPE 1</u>

S'assurer que la date de fin de maintenance du logiciel permet l'installation du nouveau firmware. Pour ce faire, la date de fin de maintenance du logiciel de l'instrument doit couvrir la date de maintenance logicielle pour installation. Dans cet exemple, sur MyWorld, la fin de maintenance de l'instrument (2 juillet 2025) couvre la date de maintenance logicielle pour installation (1 octobre 2024) puisqu'elle vient après. L'installation pourra donc se faire. Si ce n'est pas le cas, l'achat d'un CCP peut-être effectué (communiquez avec nous).

|          | Description                                                     | GS18 I LTE&UHF | Performance NAFTA | Article n°                     | 864384                      |
|----------|-----------------------------------------------------------------|----------------|-------------------|--------------------------------|-----------------------------|
| ERE /    | Ma référence                                                    |                |                   |                                |                             |
|          | nº de Sér <mark>i</mark> e                                      | 3626 6         |                   | Equipement nº                  | 30505 J                     |
| _        | Version                                                         | 7.50           | Sauvegarder       |                                |                             |
|          |                                                                 |                |                   |                                |                             |
| Logiciel | Fin de maintenance du logiciel                                  | 02.07.2025     |                   |                                |                             |
| Logiciel | Fin de maintenance du logiciel                                  | 02.07.2025     | ]                 | Version n <sup>a</sup>         | nar (                       |
| Logiciel | Fin de maintenance du logiciel                                  | 02.07.2025     | ]                 | Version n° 9.00 🗸 Trier        | par Ordre défi              |
| Logiciel | Fin de maintenance du logiciel<br>SmartWorx Viva GS18T Firmware | 02.07.2025     | ]                 | Version n° 9.00 🗸 Trier<br>V9. | par Ordre défi<br>.00 Téléc |

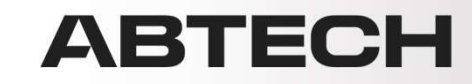

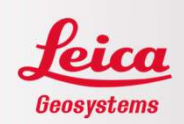

Il est aussi possible de vérifier la date de fin de maintenance du logiciel chargée dans l'instrument à partir du chemin suivant : Paramètres / À propos de Leica Captivate / onglet Mobile GS

Si la date de fin de maintenance du logiciel permet l'installation du nouveau firmware, passer à l'étape 2.

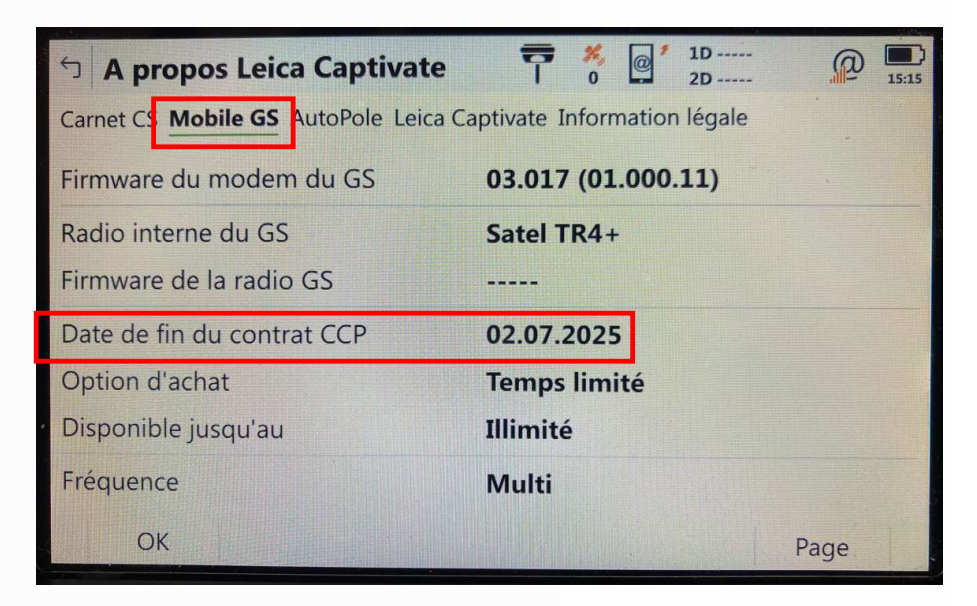

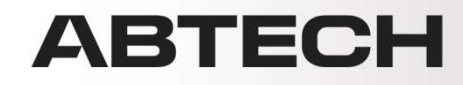

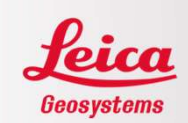

Pour installer une clé de licence dans le GS18 / GS18T / GS18I, télécharger le fichier sur MyWorld ou demander le fichier au support technique.

|             |                   |                                  | [                 | Télécharger les clés | Certificat d'étalonnage |
|-------------|-------------------|----------------------------------|-------------------|----------------------|-------------------------|
| Généralités |                   |                                  |                   |                      |                         |
|             | Description       | GS18 I LTE&UHF Performance NAFTA | Article nº        | 864384               |                         |
|             | Ma référence      | Sauvegarder                      | Date de livraison | 30.06.2023           |                         |
|             | nº de Série       | 3626206                          | Equipement nº     | 30505630             |                         |
|             | Début de garantie | 30.06.2023 💼 Sauvegarder         | Fin de garantie   | 29.06.2024           |                         |

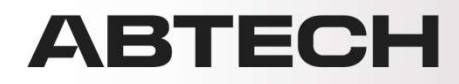

#### Leica Geosystems

ABTECH

#### 1- Vérification et chargement d'une clé de licence

Mettre le fichier sur une carte SD ou une clé USB.

| ements           | * ^            | Nem           | ^ | Modifié le       | Type                | Taille |
|------------------|----------------|---------------|---|------------------|---------------------|--------|
|                  | *              | Code          |   | 2024-10-04 15-49 | Docrier de fichierr |        |
| 5B (D:)          | 1              | Config        |   | 2024-10-04 15:48 | Dossier de fichiers |        |
|                  |                | Convert       |   | 2024-10-04 15:48 | Dossier de fichiers |        |
|                  |                | 🧵 Data        |   | 2024-10-04 15:48 | Dossier de fichiers |        |
| lossier          |                | 🧯 Dbg         |   | 2024-10-04 15:48 | Dossier de fichiers |        |
|                  |                | BBX           |   | 2024-10-04 15:48 | Dossier de fichiers |        |
|                  |                | Download      |   | 2024-10-04 15:48 | Dossier de fichiers |        |
|                  |                | Gps           |   | 2024-10-04 15:48 | Dossier de fichiers |        |
| H opérations - 0 | 3 - Zeno Mobil | 📕 Gsi         |   | 2024-10-04 15:48 | Dossier de fichiers |        |
| H opérations AB  | TECH operation | Eystem        |   | 2021-05-18 15:24 | Dossier de fichiers |        |
| Documents        |                | L_3626206.key |   | 2024-12-02 15:17 | Fichier KEY         | 3      |

Mettre la carte SD ou la clé USB dans le contrôleur.

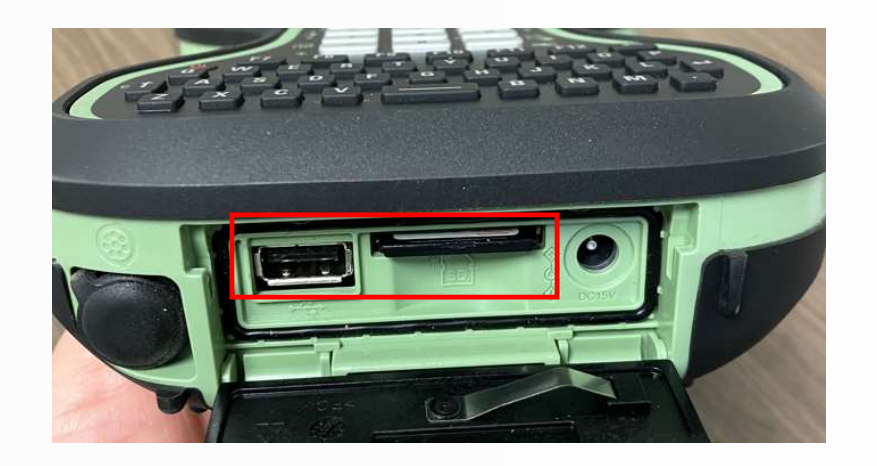

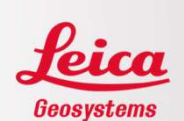

S'assurer que le contrôleur et l'antenne sont connectés ensemble.

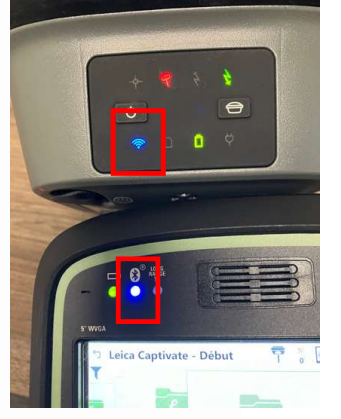

Appuyer sur Fn et Back simultanément afin de minimiser Captivate dans un CS20. Pour CS35/CC200, appuyer sur le bouton Windows. Pour CS30/CC180, glisser le doigt de l'extérieur gauche de l'écran vers l'intérieur.

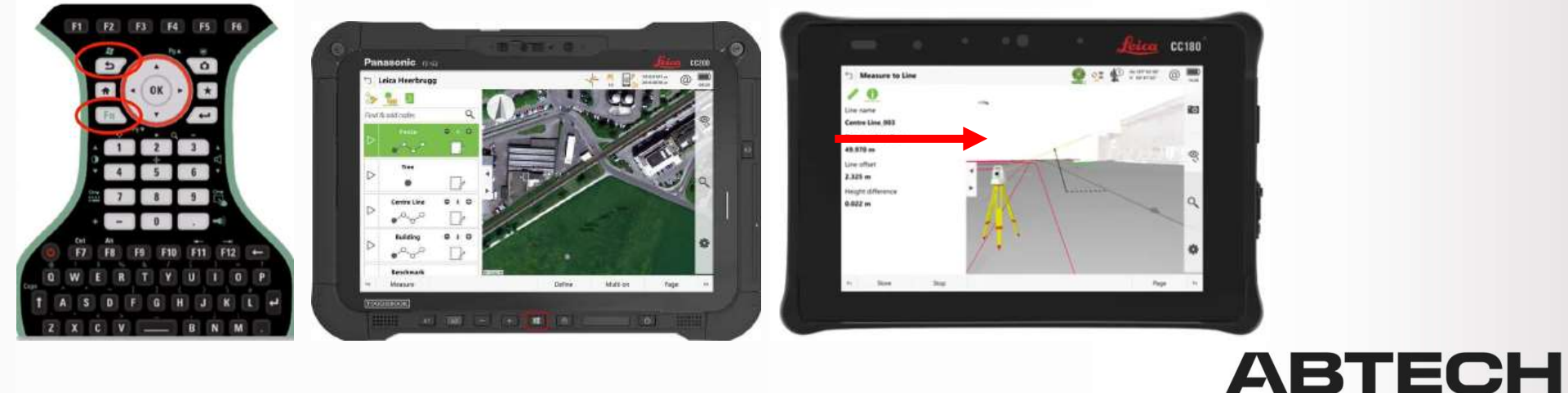

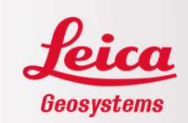

Pour un CS20 avec GS18 / GS18T, entrer dans Webserver (BT). Pour les contrôleurs autres que CS20, ouvrir une page web et entrer http://192.168.253.2

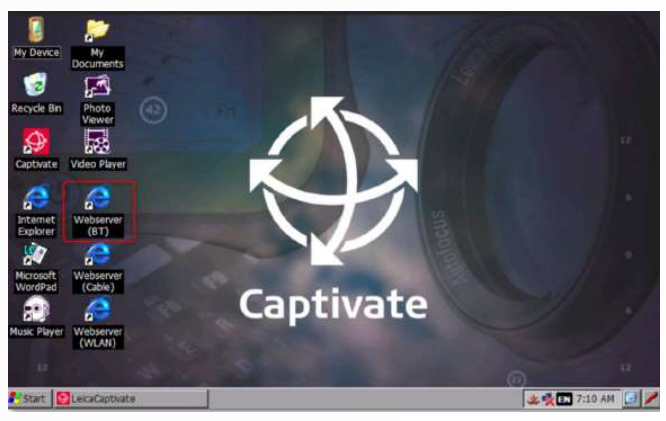

Pour un CS20 avec GS18i, entrer dans Webserver (WLAN). Pour les contrôleurs autres que CS20, ouvrir une page web et entrer http://192.168.251.2

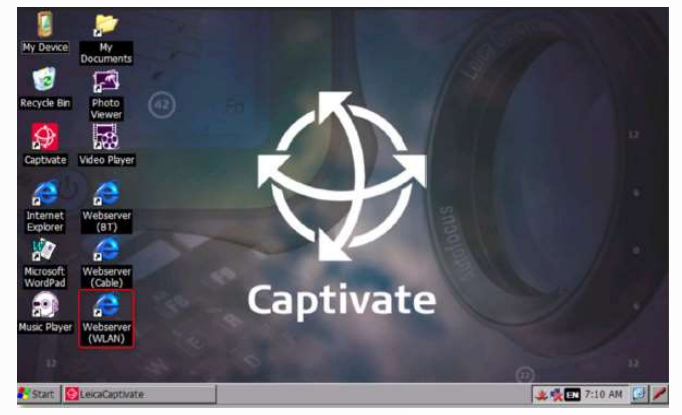

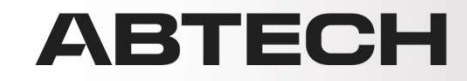

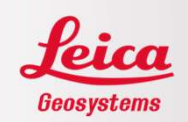

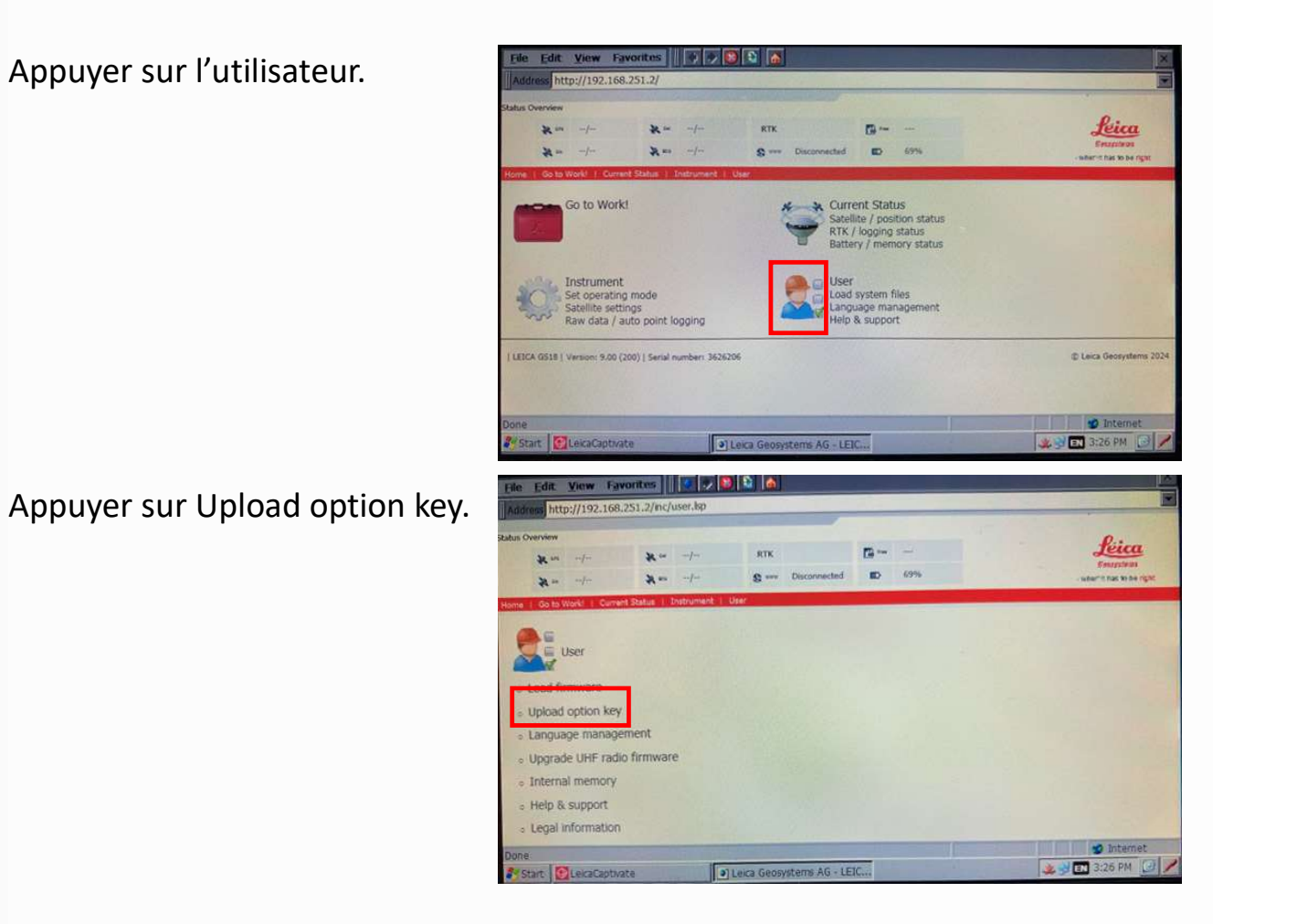

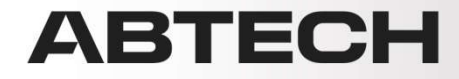

User - Upload option key - I...

Ta tree

Léica Bausystems

© Leica Geosystems 2024

🥩 Internet

2:27 PM

es 🛛 🔇 🧈 🔊 🔮 🚮

Serial number: 3626206

Start Start Start

/config/config\_licenceManagement.lsp

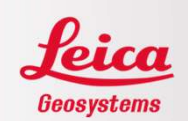

| Appuyer sur Upload option key. | File Edit View Favo                                                   |
|--------------------------------|-----------------------------------------------------------------------|
|                                | Status Overview                                                       |
|                                | 💥 ars/                                                                |
|                                | ₩ c≈/                                                                 |
|                                | Home   Go to Work!   Current S                                        |
|                                | User - Upload option key<br>Option key :                              |
|                                | <ul> <li>Upload option key</li> <li>Delete all option keys</li> </ul> |
|                                | LEICA GS18   Version: 9.00 (200)                                      |
|                                |                                                                       |
|                                |                                                                       |

Appuyer sur Browse.

| File Edit View Favorites                                           |                               |                           |                                               |
|--------------------------------------------------------------------|-------------------------------|---------------------------|-----------------------------------------------|
| Address http://192.168.251.2/up                                    | oad_licence/                  |                           |                                               |
| Status Overview                                                    |                               |                           |                                               |
| 2000/ 2000<br>2000/ 2000<br>Nome I Go to Work!   Current-Status, I | / RTK<br>/ S www Disconnected | <b>***</b><br><b>5</b> 9% | Lica<br>Baussieus<br>- Wherit has 20 de right |
| Configuration - File upload 🔚                                      | Browse                        |                           |                                               |
| LEICA GS18   Version: 9.00 (200)   Serial n                        | umber: 3626206                |                           | © Leica Geosystems 202                        |
|                                                                    |                               |                           |                                               |
|                                                                    |                               |                           |                                               |
| ne                                                                 |                               |                           | 🥑 Internet                                    |
| Juare Leicacaptivate                                               | Configuration - File upload   |                           | 🦗 💕 EN 3:27 PM 🔀 🔎                            |

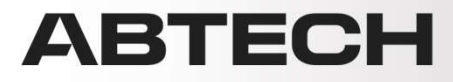

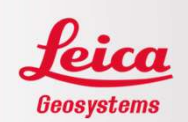

Entrer dans SD Card (carte SD) ou Hard Disk (clé USB).

Sélectionner le fichier key et appuyer sur OK.

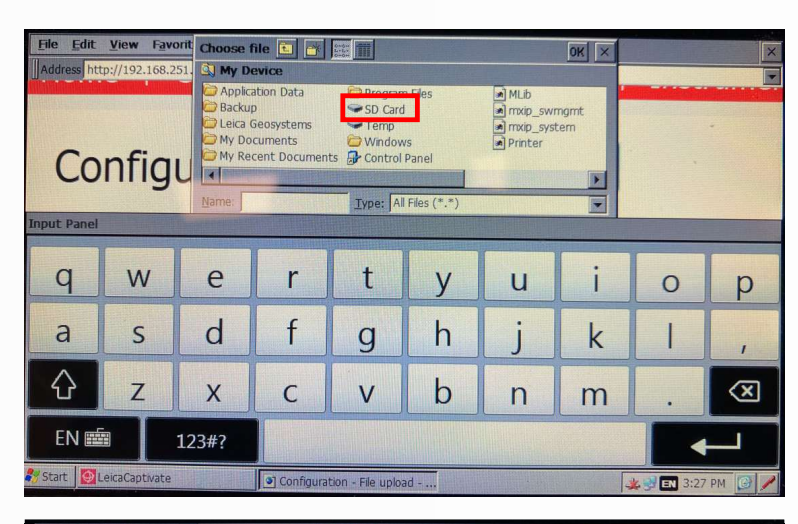

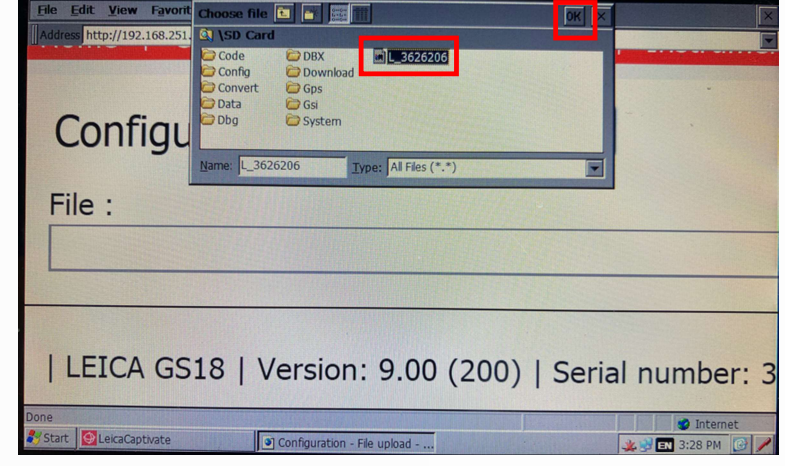

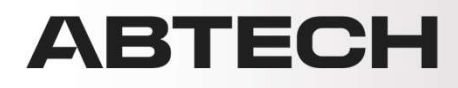

lit View Favorites 🛛 💠 🖏 🛐 🚮

o://192.168.251.2/upload\_licence/

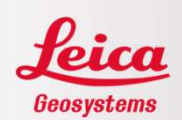

Appuyer sur la disquette.

Finalement, un message indiquera que la clé a bien été installée.

| Configuration - File upload                                                                                                    |      |
|----------------------------------------------------------------------------------------------------|------|
| File :                                                                                                    |      |
| \SD Card\L_3626206.key                                                                                                    |      |
|                                                                                                    |      |
| LEICA GS18   Version: 9.00 (200)   Serial number:                                                                                                    | 3    |
| 🖉 Internet 🖉 LeicaCaptivate 🕥 Configuration - File upload 🎉 🖗 🎞 3:28 PM 🕝                                                                                                    |      |
| Eile Edit View Favorites                                                                                                    | ×    |
| JAddress http://192.168.251.2/conng/conng_icencemanagement.sp                                                                                                    |      |
| R cs         -/         RTK         Image: mail of the state of the state of the s |      |
| Home   Go to Work!   Current Status   Instrument   User User - Upload option key 🛃                                                                                                    |      |
| Option key installed successfully.                                                                                                    |      |
| Option key :                                                                                                    |      |
| Uplasd option key     Zo Delete all option key                                                                                                    |      |
| LEICA GS18   Version: 9.00 (200)   Serial number: 3626206 © Leica Geosystems                                                                                                    | 2024 |
|                                                                                                    |      |
| Done                                                                                                    |      |
| 🐼 Start 😰 Leica Captivate 🕥 User - Upload option key - I                                                                                                    | 1    |

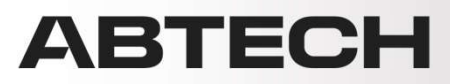

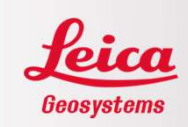

#### <u>ÉTAPE 2</u>

Vérifier la version actuelle du GS. Suite à la connexion entre le contrôleur et le GS, aller dans Paramètres / À propos de Leica Captivate / onglet Mobile GS

| <b>A propos Leica Captivate</b>      | <b>7 8 9 1D</b><br>2D       | @ D9:25       |
|--------------------------------------|-----------------------------|---------------|
| Carnet CS Mobile GS AutoPole Leica C | aptivate Information légale |               |
| Type de récepteur                    | GS18                        |               |
| N° de série                          | 3626206                     |               |
| N° d'équipement                      | 30505630                    | See Min       |
| EFI                                  | 1.00 (24)                   |               |
| Version OS                           | 7.00 (2882)                 | S. B. William |
| Version bootloader                   | 11.10 (85)                  |               |
| Version firmware                     | 9.00 (200)                  |               |
| ОК                                   |                             | Page          |

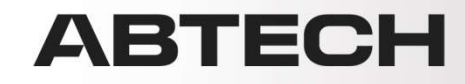

Télécharger les versions firmware nécessaires à la mise à jour sur MyWorld ou demander au support technique. Il se peut que l'installation de plusieurs mises à jour soit obligatoire. Ne pas sauter de version majeure.

| Vue généra | le Logiciel                                                        | Manuels                                                   | Outils          | Accessoires                      |                                               |                                                |
|------------|--------------------------------------------------------------------|-----------------------------------------------------------|-----------------|----------------------------------|-----------------------------------------------|------------------------------------------------|
| Généralité | S                                                                  |                                                           |                 |                                  |                                               | Aide                                           |
|            | Description                                                        |                                                           |                 | GS18   LTE&UHF Performance NAFTA | Article n°                                    | 864384                                         |
|            | nº de Série<br>Version                                             |                                                           |                 | 3626206                          | Equipement n°                                 | 30505630                                       |
|            | Fin de maintenan                                                   | ce du logi <mark>ciel</mark>                              |                 | 02.07.2025                       |                                               |                                                |
| Logiciel   |                                                                    |                                                           |                 |                                  |                                               |                                                |
|            | SmartWorx Viva GS1<br>Important software t<br>instrument. Firmware | 8T Firmware<br>that covers the ma<br>e is also referred t | in functions o  | of the<br>oftware.               | Version n° (9,00 v) Trier<br>V9,<br>103<br>FW | par Ordre dèfini ♥<br>00 Télécharger<br>.97 MB |
|            | Date de maintenance                                                | e logici <mark>e</mark> lle pou <mark>r i</mark> n        | stallation: 01. | 10.2024                          | 30.                                           | 10.2024                                        |

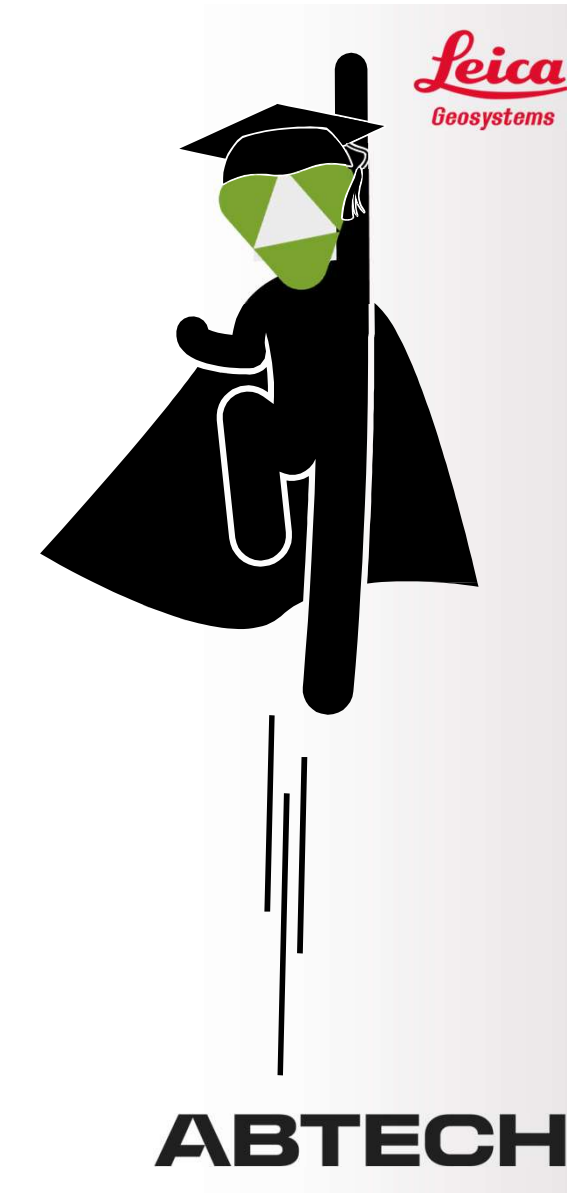

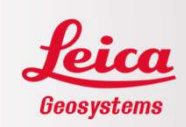

Mettre le fichier dans un dossier nommé System dans la carte SD. Si plusieurs mises à jour sont nécessaires, il ne faut mettre qu'un seul fichier à la fois.

| 📕 > Lecteur USE | 3 (D:) > System |                             |                  |            |            |
|-----------------|-----------------|-----------------------------|------------------|------------|------------|
| ements          | * ^             | Nom                         | Modifié le       | Туре       | Taille     |
|                 | 1               | GS18LeicaCaptivate_v9.00.fw | 2024-12-02 15:19 | Fichier FW | 106 462 Ko |
| SB (D:)         | 1               |                             |                  |            |            |

S'assurer que la batterie du GS est chargée à au moins 75%.

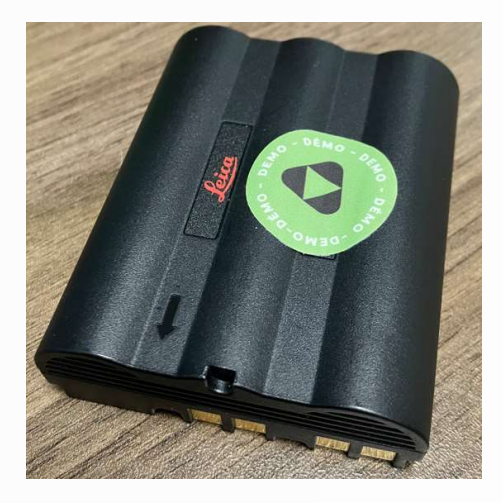

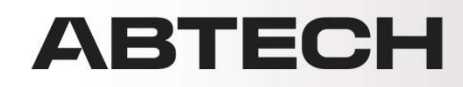

Insérer la carte SD dans le port situé au dessus de la batterie.

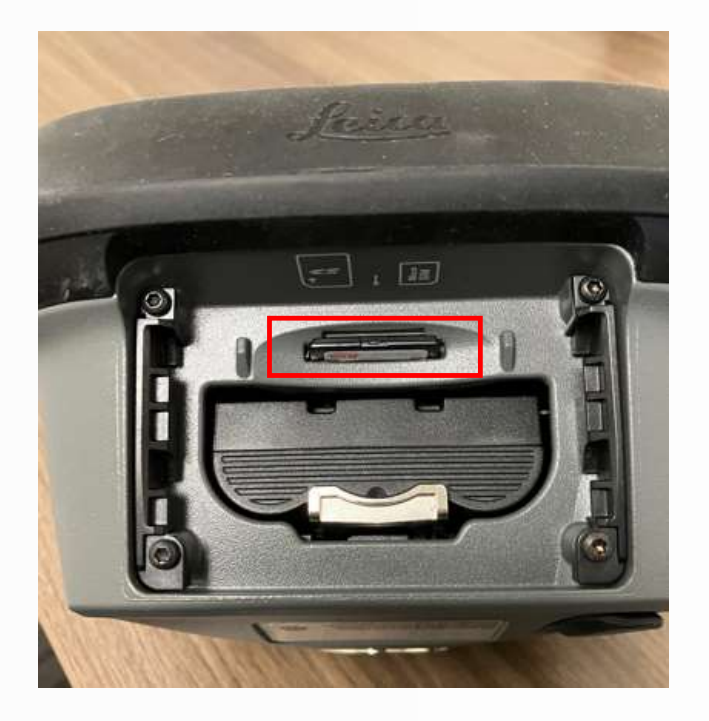

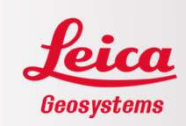

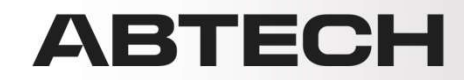

S'assurer que le contrôleur et l'antenne sont connectés ensemble.

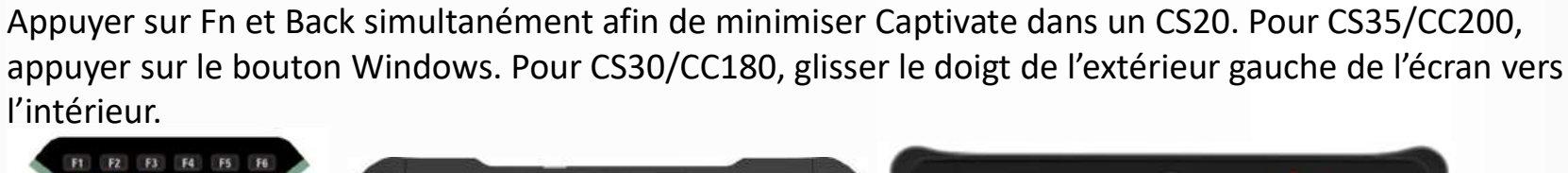

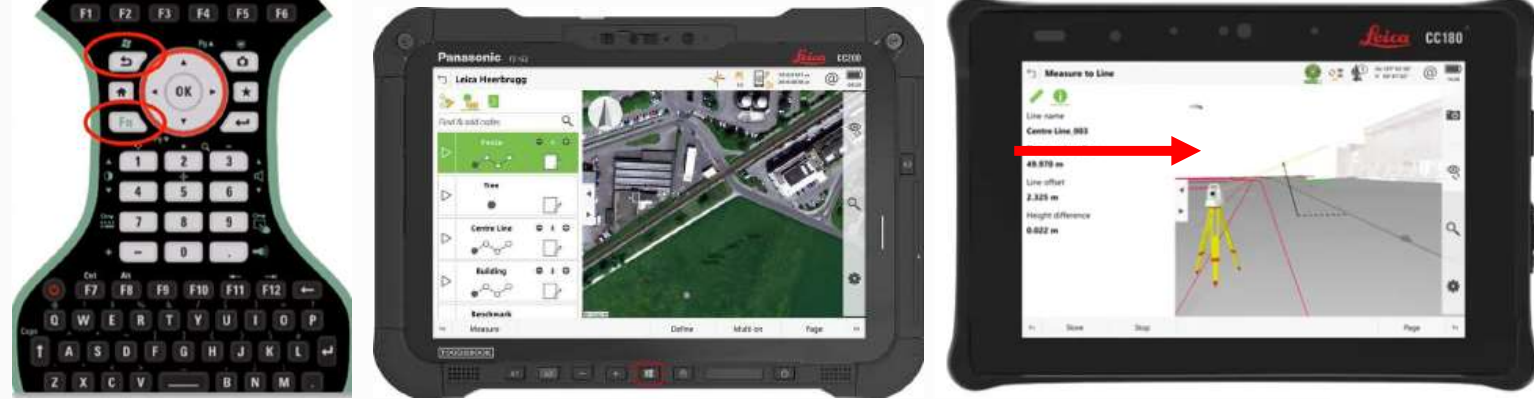

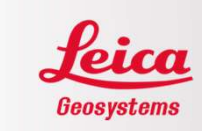

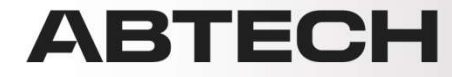

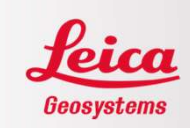

Pour un CS20 avec GS18 / GS18T, entrer dans Webserver (BT). Pour les contrôleurs autres que CS20, ouvrir une page web et entrer http://192.168.253.2

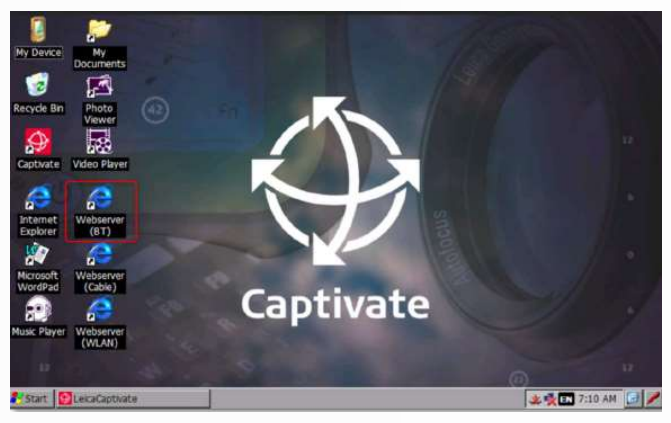

Pour un CS20 avec GS18i, entrer dans Webserver (WLAN). Pour les contrôleurs autres que CS20, ouvrir une page web et entrer http://192.168.251.2

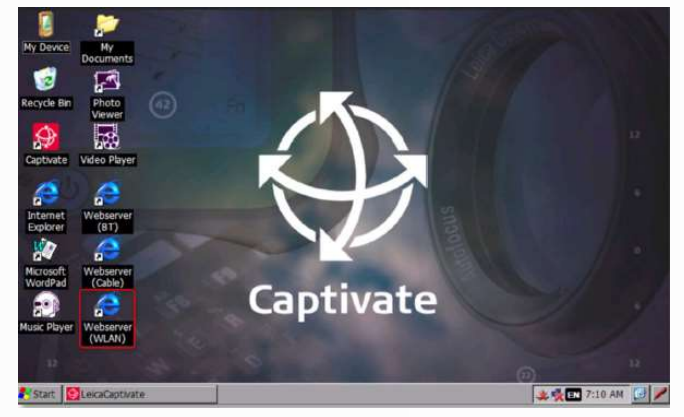

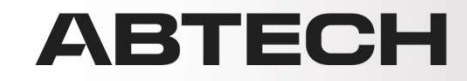

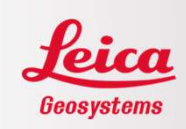

Appuyer sur l'utilisateur.

Appuyer sur Load firmware.

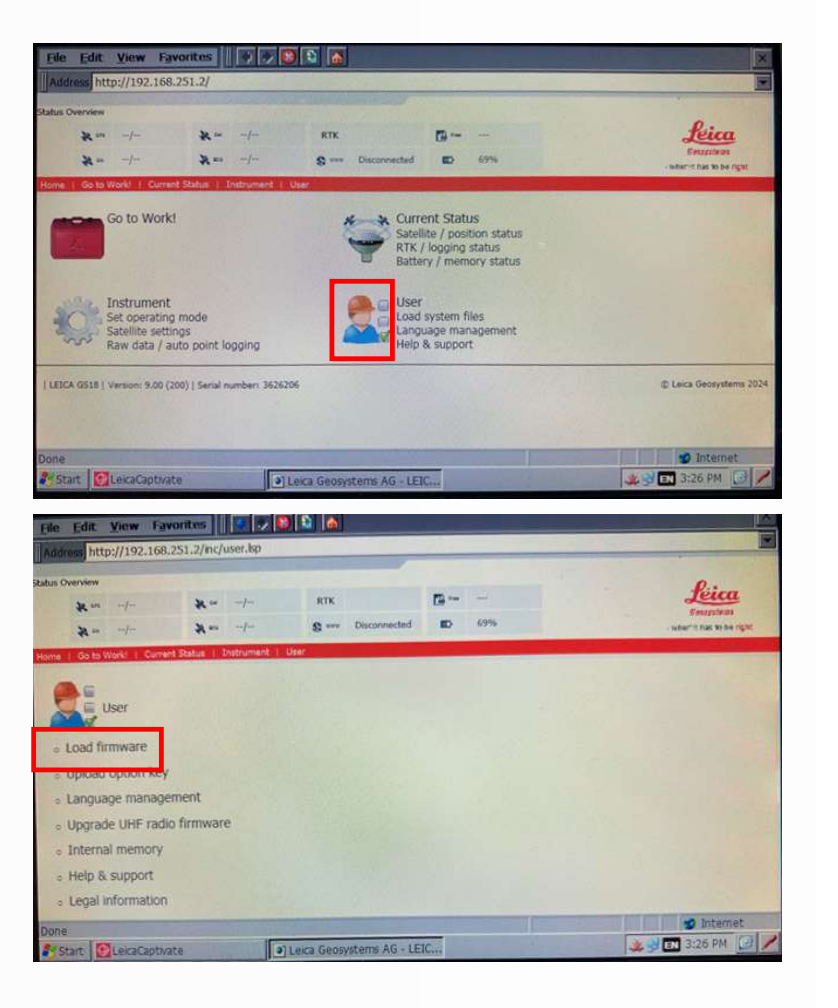

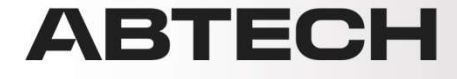

Cocher les deux cases au bas de l'écran, puis appuyer sur le plus vert pour démarrer la mise à jour.

| 0                      | * 000   | 11/11        | 💸 Gal            | 4/5       | RTK    |              | E Fa |
|------------------------|---------|--------------|------------------|-----------|--------|--------------|------|
| G                      | * ~     | 5/7          | ₩ <sup>805</sup> | 11/12     | © **** | Disconnected | Ð    |
| lome   Got             | to Work | d   Curren   | it Status   1    | nstrument | User   |              |      |
| User - Loa             | ad fir  | mware        |                  |           |        |              |      |
| Software               |         | Version      |                  |           |        |              |      |
| Boot:                  |         | 11.10 (85)   |                  |           |        |              |      |
| Firmware:              |         | 9.00 (200)   |                  |           |        |              |      |
| ME Boot:               |         | 7.200 (1)    |                  |           |        |              |      |
| ME Firmware            | e:      | 7.901 (0)    |                  |           |        |              |      |
| EFI:                   |         | 1.00 (24)    |                  |           |        |              |      |
| OS:                    |         | 7.00 (2882)  |                  |           |        |              |      |
| IMU Boot:              |         | 2.01 (2)     |                  |           |        |              |      |
| IMU Firmwa             | re:     | 2.03 (4)     |                  |           |        |              |      |
| UHF Radio<br>Firmware: |         | 07.58.3.6.0. | 1                |           |        |              |      |
| Modem Firm             | ware:   | 03.017 (01.  | 000.09)          |           |        |              |      |

Laisser le temps au GS de redémarrer. Ceci peut prendre quelques minutes.

La mise à jour aura alors été effectuée avec succès

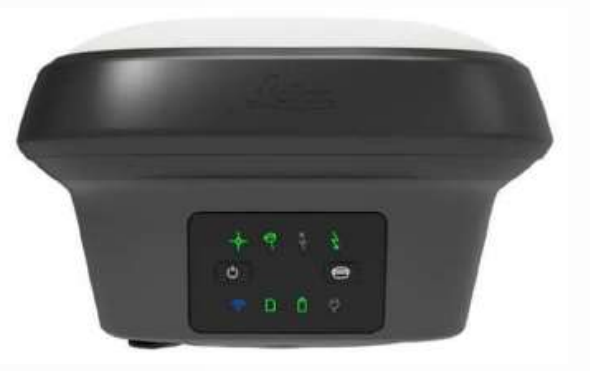

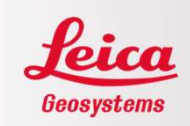

#### ABTECH

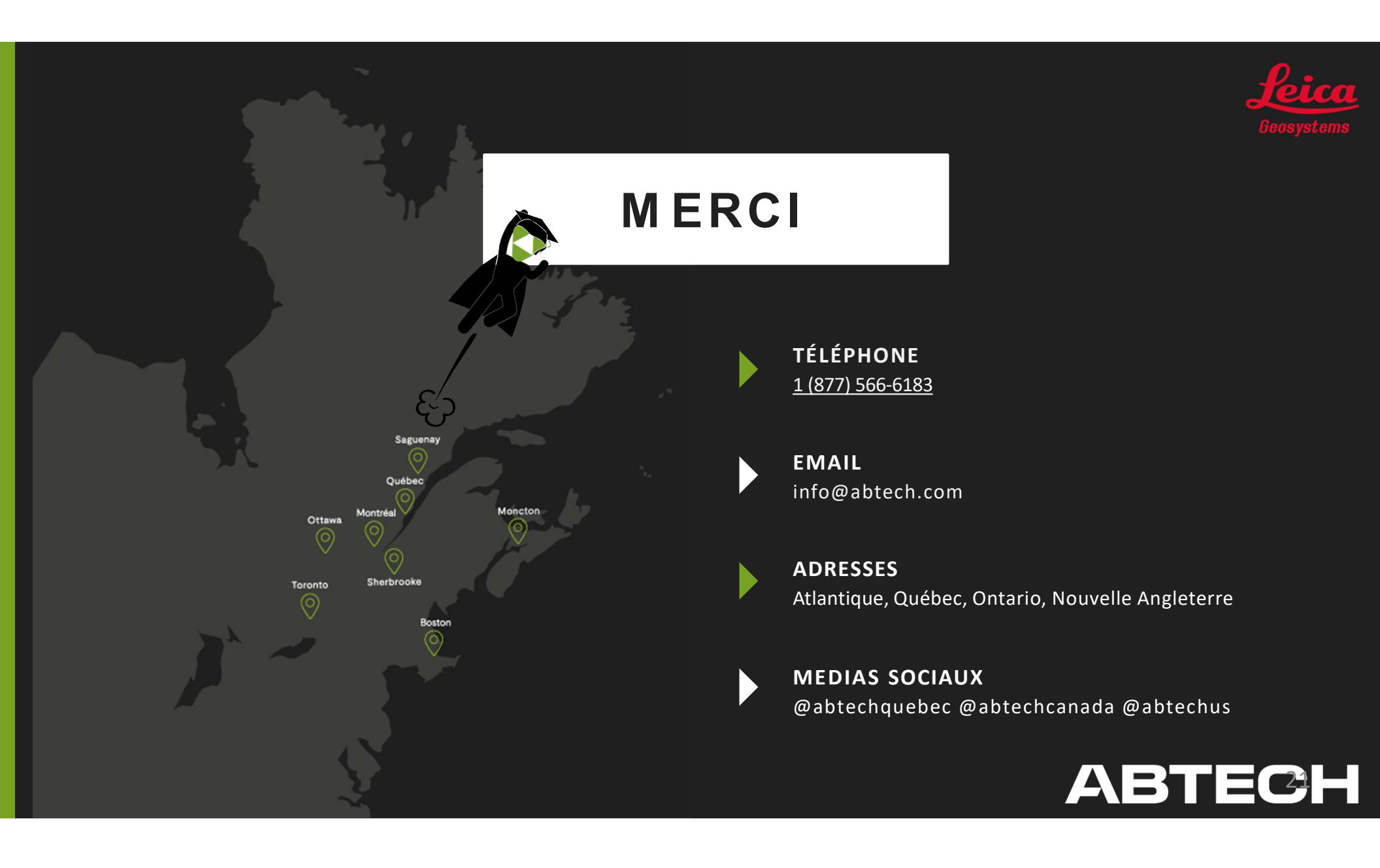